# REALM

### Tips & Tricks

### How to Adjust the Map Layers to View Heat Maps

In REALM, you can view residential sold statistics from land registry data in a heat map for average sales, growth rate, and market turnover. This is a great way to identify trends in the market.

To enable map layers on a mobile device:

- 1. Select the **search icon**  $\bigcirc$  from the menu at the bottom of the window.
- 2. Select the **map icon** 💮 on the bottom right.
- 3. Select the **map layers icon** 🗐 from the menu on the left.
- 4. A map layers window will open, select the desired map layer.
- 5. Select the X to close the window.

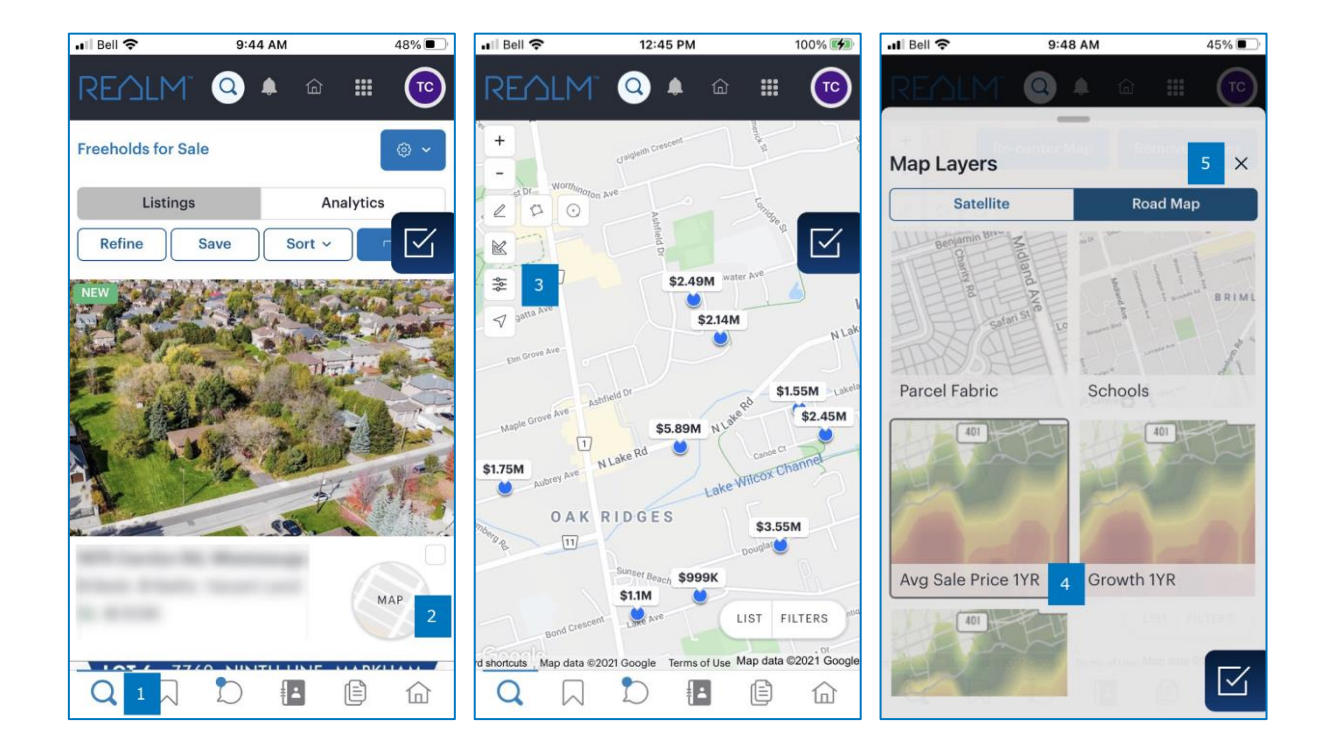

- 6. On the map window, land registry mapping areas will be outlined in white and filled with a colour base on the results.
  - a. The highest results (value or percentage) will be red.
  - b. The lowest results (value or percentage) will be yellow.

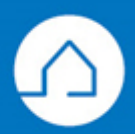

## REALM

- c. For an area where residential data is not available, no results will appear on the map.
- 7. In the middle of each mapping area, you will see the results for the map layer selected. If you select the results the details will expand to provide more information.
- 8. If you move the map window to another area, heat maps will update as you adjust the screen.
- 9. To remove the heat map, select the **map layers icon** and deselect the map layer.

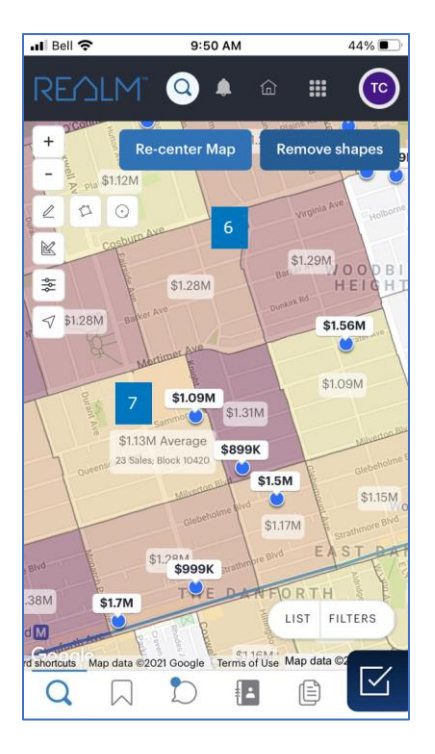

To enable map layers on a computer:

- 1. Select the **map layers icon** 🗐 from the menu on the left.
- 2. A map layers window will open, select the desired map layer.
- 3. Select the X to close the window.

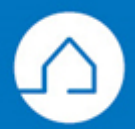

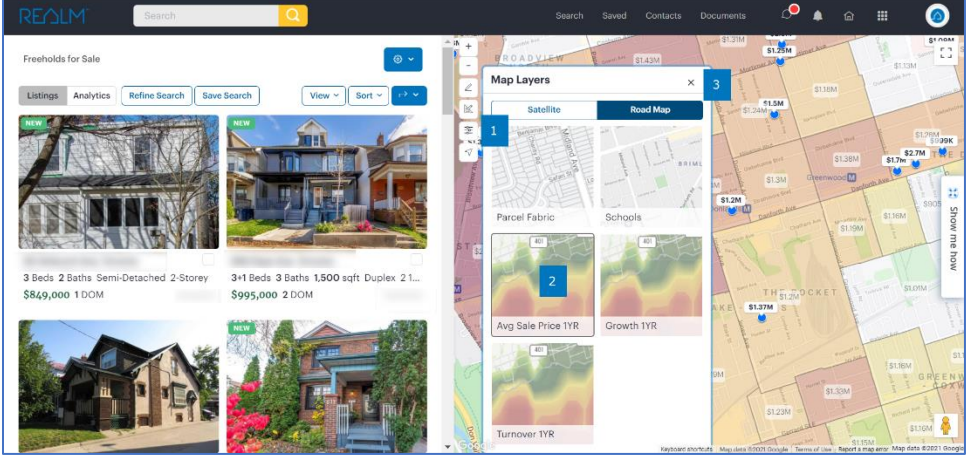

- 4. On the map window, land registry mapping areas will be outlined in white and filled with a colour base on the results.
  - a. The highest results (value or percentage) will be red.
  - b. The lowest results (value or percentage) will be yellow.
  - c. For an area where residential data is not available, no results will appear on the map.
- 5. In the middle of each mapping area, you will see the results for the map layer selected. If you select the results the details will expand to provide more information.

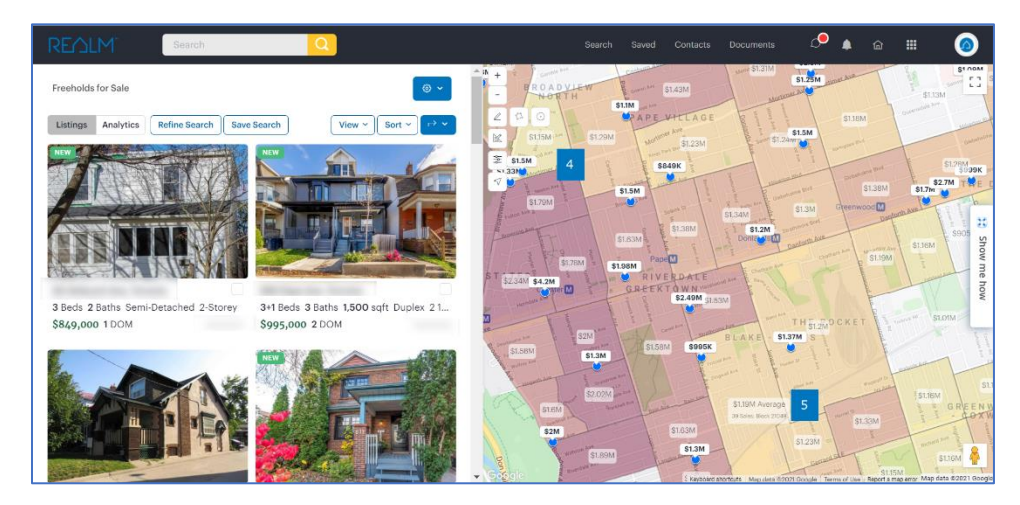

- 6. If you move the map window to another area, heat maps will update as you adjust the screen.
- 7. If you move the map window to another area, heat maps will update as you adjust the screen
- 8. To remove the heat map, select the map layers icon 💿 and deselect the map layer.

If you have any questions, please contact us at Help@REALMmlp.ca.

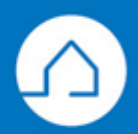